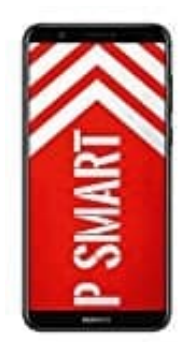

## **HUAWEI P Smart**

## Ansicht vergrößern

1. Öffne die Einstellungen App.

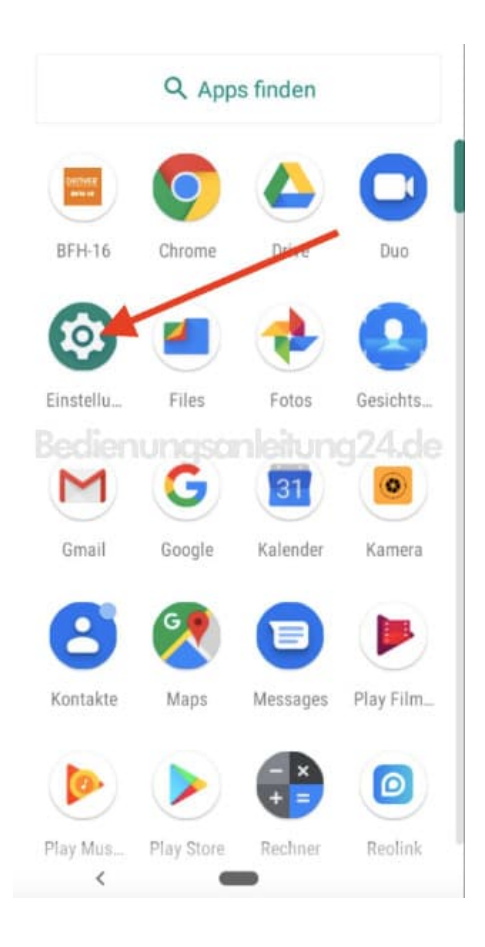

2. Scrolle runter zum Menüpunkt Bedienungshilfen.

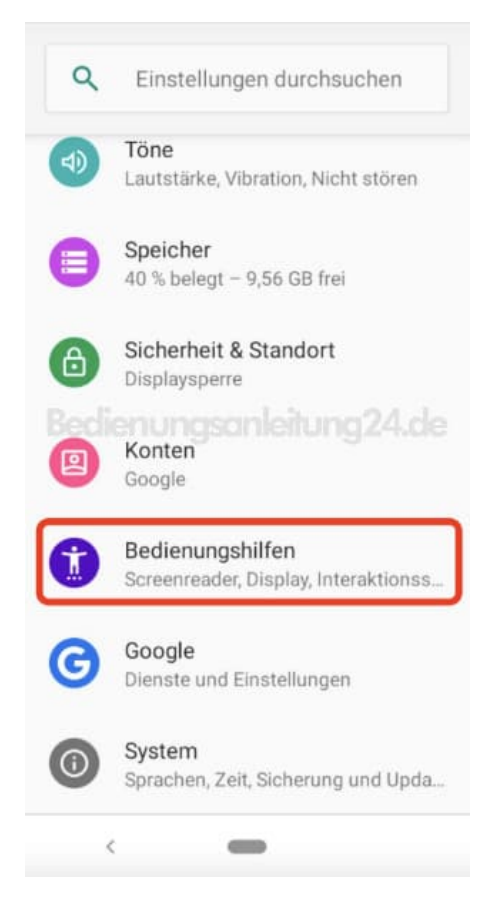

## 3. Wähle im Abschnitt "Bildschirm" Anzeigegröße.

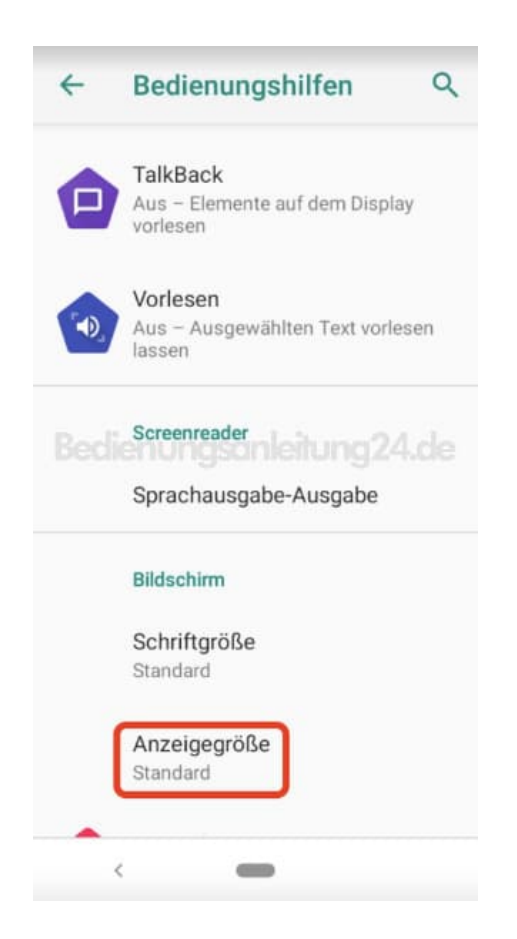

4. Über den Schieberegler kannst du von klein auf Standard umstellen (oder auch anders herum).

| ← Anze                                                          | igegröße                                                                         | ۹                                 |
|-----------------------------------------------------------------|----------------------------------------------------------------------------------|-----------------------------------|
| $\bigcirc$                                                      |                                                                                  |                                   |
| Chrome                                                          | Drive                                                                            | Duo                               |
| Ø                                                               | 4                                                                                | ٠                                 |
| Einstellungen                                                   | Files                                                                            | Fotos                             |
| Banun                                                           | gsanleitur                                                                       | ng🄏de                             |
| Vorscha                                                         | u                                                                                |                                   |
| Elemente auf<br>verkleinern od<br>werden unter<br>auf dem Bilds | Standard<br>dem Bildschirn<br>ler vergrößern.<br>Umständen ein<br>chirm verschol | n<br>Dadurch<br>nige Apps<br>ben. |
| <                                                               | -                                                                                |                                   |

5. Gehst du wieder zurück, kannst du noch Schriftgröße auswählen.

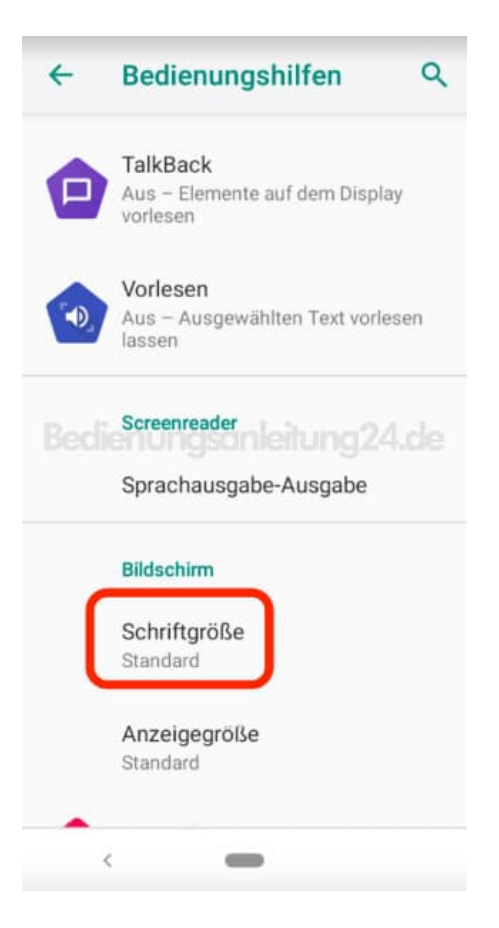

6. Auch hier lässt sich über den Schieberegler die Schrift von klein...

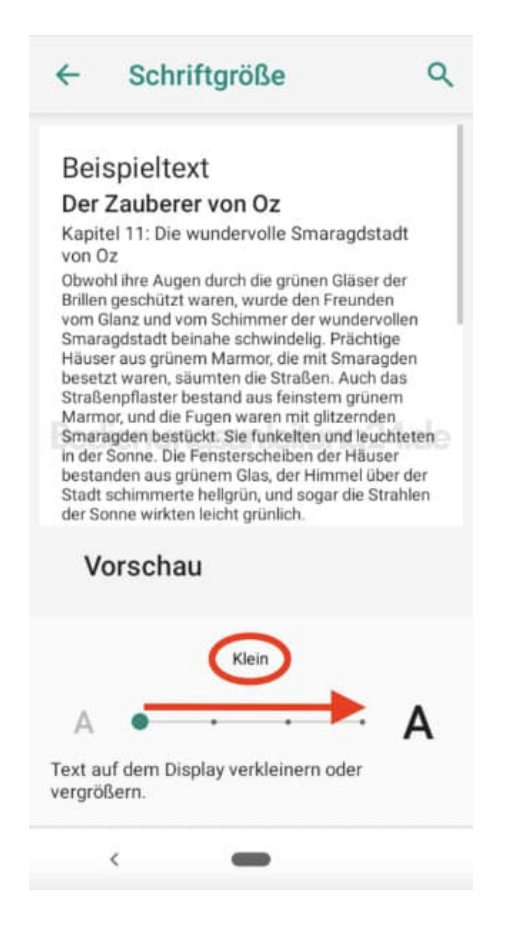

7. ...bist auf "Am größten" ändern.

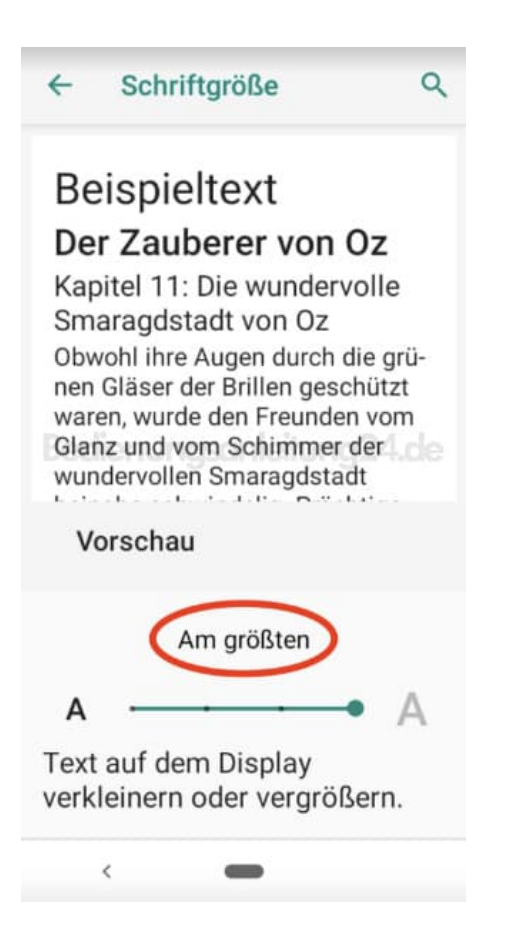